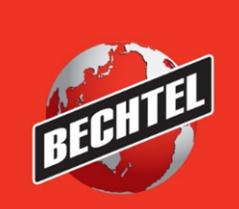

ENERGY INFRASTRUCTURE **MINING & METALS** NUCLEAR, SECURITY & ENVIRONMENTAL

# **Bechtel Partner Access User Guide**

 $\label{eq:IMPORTANT: For help with this process, please contact the IS\&T Service$ Center or your local IS&T support group:

IS&T Service Center Phone: +1-571-392-6767 US Only +1-865-220-2991 (BSU – Ook Bider) попе: +1-571-392-6767 US Only +1 (800) 981-5251 Email: ISTSC@bechtel.com

## **Table of Contents**

| 1 | Instruct | ions for Registration and Initial Access | .2 |
|---|----------|------------------------------------------|----|
| 2 | How to   | logon to BPA Applications                | .2 |
|   | 2.1      | First time login to BPA                  | .3 |
|   | 2.2      | Login to BPA                             | .5 |
| 3 | Selectir | ng the Application to Login              | .7 |
| 4 | How to   | Čhange MFA method                        | .8 |
| 5 | How to   | update MFA phone number                  | .8 |

#### 1 Instructions for Registration and Initial Access

If the user does not have account to access the Bechtel Partner Access, you need to send email to following address.

For Bechtel Corporate: ISTSC@bechtel.com

For Bechtel NS&E: okrhelp@bechtel.com or rebhelp@bechtel.com

Provide the following information in the email.

First Name, Last Name, Email Address (that is going to use as User ID and for MFA purpose), Bechtel Sponsor Name and email address, Application that user want to access and User Company name.

#### 2 How to logon to BPA Applications

To logon to the application, use the browser to access the following URL <u>https://bpa.becpsn.com</u>

Select the Sign In button to start the login prosses. BPA website use the browser default language to display the information. To change the language of the browser, take the following below steps.

For Edge browser type or copy edge://settings/languages and then select Add languages button.

For Chrome browser type or copy chrome://settings/languages and then select Add languages button.

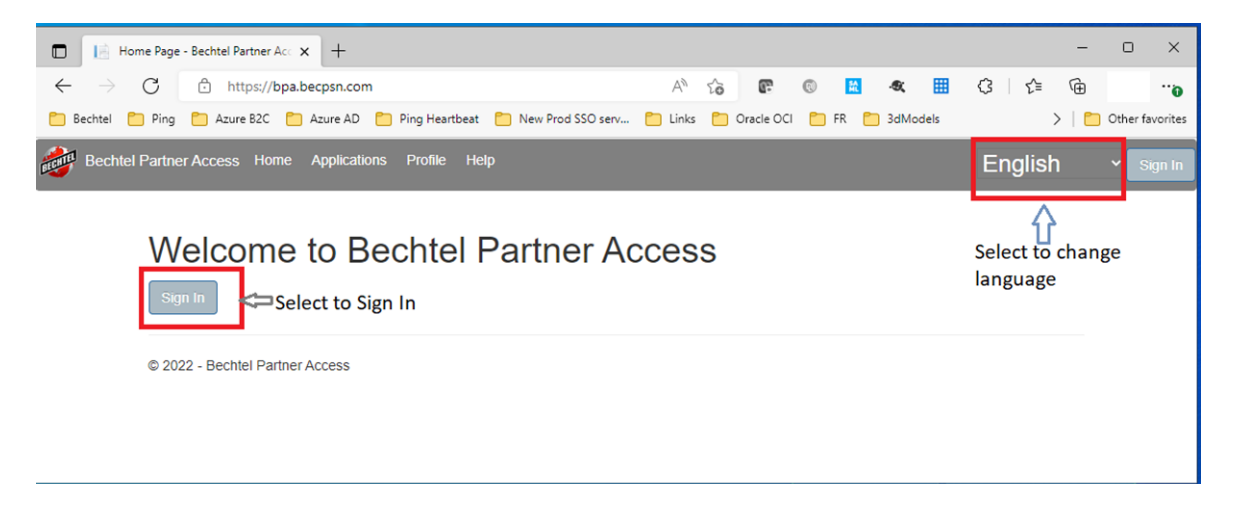

When the Sign In button is selected for login, user will be presented with the below screen. If user is login first time, select the "Forgot your password or first time login?" link otherwise enter the user Id and password and then select Sign in button.

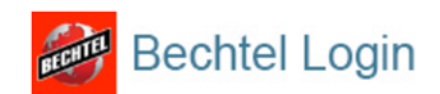

Bechtel Partner Access (Prod). Sign in with your user name or email

| User Name or Email                                                                                                    |    |
|----------------------------------------------------------------------------------------------------|----|
| Password                                                                                                    |    |
| Forgot your password or first time login?                                                                                                    |    |
| Sign in                                                                                                    |    |
| This system is provided for authorized Bechtel business purpose<br>Access is restricted to authorized users, Users of Bechtel's<br>information and computing resources are required to sign the<br>Access and Use Agreement, which can be found at | s. |
| aua.becpsn.com.<br>Support Contact International: +1-571-392-6767 US & Canada:                                                                                                    |    |
| (800) 981-5251 E-Mail: ISTSC@Bechtel.com Download Bechtel                                                                                                    |    |
| Partner Access User Guide                                                                                                    |    |

© 2022 Bechtel Corporation. All rights reserved.

#### 2.1 First time login to BPA

If the user selected "Forgot your password or first time login?" below screen will be presented and user needs to enter the email address of the account that is registered in Bechtel BPA and then select Continue button.

| Bechtel L    | ogin |
|--------------|------|
| βign in name |      |
|              |      |
| Continue     |      |
|              |      |

After the verification of the email address below screen will be presented and user will be ask to verify the email address by selecting Send verification code button. Bechtel BPA login prosses will send a Code to the user's registered email address.

| BEEN                   | Bechtel Login                                        |
|------------------------|------------------------------------------------------|
| Verific<br>Email Addre | ation is necessary. Please click Send button.<br>sss |
| SSO@be                 | chtel.com                                            |
|                        | Send verification code                               |
|                        |                                                      |
|                        | Continue                                             |
|                        |                                                      |

User will need to access the email to retrieve the code and enter it in the below screen. Note, it may take few minutes before email arrive to your inbox of your email account. Once user enter the code select verify code button. If user did not get the email from Bechtel BPA (note it may take few minutes), user can select Send new code button and Bechtel BPA will send the new code by issuing a new email.

| BECH         | Bechtel Login                                                             |      |
|--------------|---------------------------------------------------------------------------|------|
| Verification | n code has been sent to your inbox. Please cop<br>to the input box below. | oy i |
| Email Addr   | ess                                                                       |      |
| SSO@b        | echtel.com                                                                |      |
| Verification | i code                                                                    |      |
| Verification | code<br>iion code<br>Verify code Send new code                            |      |
| Verification | code<br>ion code<br>Verify code Send new code                             |      |

Once the verification code is verified, user will be presented to setup the new password.

| Bechtel Login        |  |
|----------------------|--|
| New Password         |  |
| Confirm New Password |  |
| Continue             |  |

Once the user setup their new password successfully, user needs to accept the Terms of Use before user can proceed to BPA portal by selecting the Check to accept check box.

| Bechtel Login                                                                                                    |
|----------------------------------------------------------------------------------------------------|
| This system is provided for authorized Bechtel business<br>purposes. Access is restricted to authorized users only. All<br>users of this system are subject to the terms of Bechtel's<br>Access and Use Policy (AUP), which can be found at<br>aua.becpsn.com. |
| Check to accept                                                                                                    |
| Continue                                                                                                    |

#### 2.2 Login to BPA

When user will select sign in button in BPA portal, below login screen will be presented for user to provide User ID and Password.

| ELENT.                | Bechtel Login                                          |
|-----------------------|--------------------------------------------------------|
| Bechtel P<br>with you | Partner Access (Prod). Sign in<br>r user name or email |
| SSO@msr               | n.com                                                  |
|                       |                                                        |
| Forgot your p         | password or first time login?                          |
|                       |                                                        |
|                       | Sign in                                                |

After successfully pass the User ID and Password challenge, user will be asked to complete the MFA (Multi Factor Authentication) challenge. Depending on the MAF type i.e., email or phone, user will displayed the appropriate screen to complete the challenge. For MFA type email below screen will be presented for the MFA. A verification code will be sent by email to the registered email address of the user. User must copy or type the verification code in the below screen and then press the Continue button.

| Verificatio  | n code has been s                  | Sent to your inbox. Please | n<br>e copy it |
|--------------|------------------------------------|----------------------------|----------------|
| Email Add    | ress                               | JUL DOX DEIOW.             |                |
| sso@b        | echtel.com                         |                            |                |
| Verificatio  | n code                             |                            |                |
| Verification | n code<br>tion code                |                            |                |
| Verification | n code<br>tion code<br>Verify code | Send new code              |                |
| Verification | n code<br>tion code<br>Verify code | Send new code              |                |

After successfully providing the verification code, below screen will be presented with the confirmation. Press continue to complete the login process

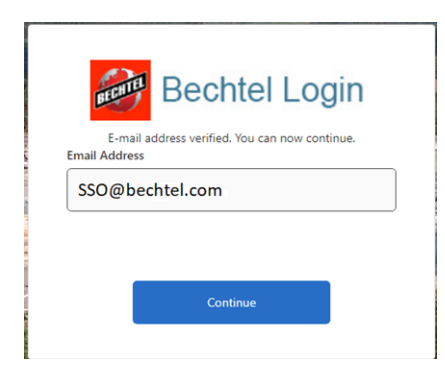

For users with MFA type phone, below screen will be presented with the option to get a verification code via text message or a phone call verification.

| Bechtel Login                                                                                                    |
|----------------------------------------------------------------------------------------------------|
| We have the following number on record for you. We can<br>send a code via SMS or phone to authenticate you.<br>XXX-XXX-9371 |
| Send Code                                                                                                    |
| Call Me                                                                                                    |

If the user selects send code button, a text message with a verification code will be sent to the registered phone number. User need to enter the verification code in the below screen.

| B                   |                          | Bechtel Login                                                               |
|---------------------|--------------------------|-----------------------------------------------------------------------------|
| We have<br>send a c | e the foll<br>code via : | owing number on record for you. We can<br>SMS or phone to authenticate you. |
|                     |                          | XXX-XXX-9371                                                                |
| Enter yo            | our verifi               | cation code below, or Send a new code                                       |
|                     |                          |                                                                             |
|                     |                          |                                                                             |

Once the user will provide the correct verification code or answer the call successfully, the login process will be completed.

#### 3 Selecting the Application to Login

After successfully login to BPA portal, select Applications link to view the applications available for you to access. Note If you do not find the application in the list, please contact the help desk for assistance.

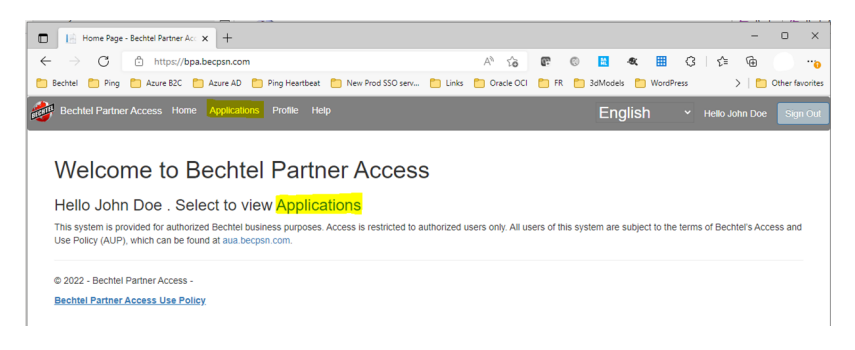

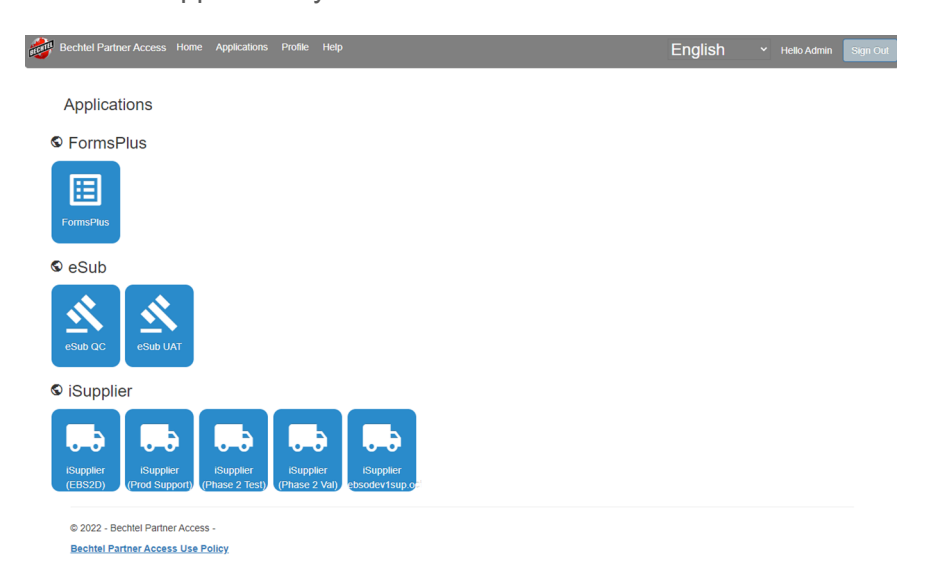

Select the application you wish to access from the list.

#### 4 How to Change MFA method

To change the MFA type between email and phone, user can select Change MFA type button to toggle between email or phone. User will be prompted the new MFA type during the next login process.

| Bechtel Partner Access                             | Home Applications Profi       | e Help                | English | ✓ Hello Admin Sign Ou |
|----------------------------------------------------|-------------------------------|-----------------------|---------|-----------------------|
| To change the MFA ph                               | one number select: Update     | Phone.                |         |                       |
| To Change the MFA ty<br>Change MFA type            | pe from Email to Phone sel    | ect the below button: |         |                       |
| Claims.                                            |                               |                       |         |                       |
| Claim Type                                         | Claim Value                   |                       |         |                       |
| Subject Name                                       | SSO@bechtel.com               |                       |         |                       |
| MFA by Phone or Email                              | phone                         |                       |         |                       |
| Display Name                                       | Admin                         |                       |         |                       |
| First Name                                         | Admin                         |                       |         |                       |
| Last Name                                          | BPA Prod                      |                       |         |                       |
| Groups Name                                        | iSupplier;eSub;FormsPlus;     |                       |         |                       |
| © 2022 - Bechtel Partner<br>Bechtel Partner Access | Access -<br><u>Use Policy</u> |                       |         |                       |

### 5 How to update MFA phone number

If user want to update a new phone number for the MFA, select Update Phone link to start the user flow to update new phone number.

| To change the MFA phone<br>To Change the MFA type fr<br>Change MFA type | e number select: <mark>Update</mark><br>from Email to Phone sele | Phone. | )     |  |
|-------------------------------------------------------------------------|------------------------------------------------------------------|--------|-------|--|
|                                                                         |                                                                  |        | <br>/ |  |
| Claims.                                                                 |                                                                  |        |       |  |
| Claim Type Clai                                                         | aim Value                                                        |        |       |  |
| Subject Name SSC                                                        | SO@bechtel.com                                                   |        |       |  |
| MFA by Phone or Email pho                                               | ione                                                             |        |       |  |
| Display Name Adn                                                        | dmin                                                             |        |       |  |
| First Name Adn                                                          | dmin                                                             |        |       |  |
| Last Name BPA                                                           | PA Prod                                                          |        |       |  |
| Groups Name iSup                                                        | upplier;eSub;FormsPlus;                                          |        |       |  |
| © 2022 - Bechtel Partner Acce                                           | cess -                                                           |        |       |  |